## ΣΥΝΔΕΣΗ FTPOS ΜΕ ΤWO

Η ταμειακή TWO μπορεί να δεχτεί 3 τερματικά FTPOS είτε σαν σταθερά είτε σαν τερματικά σε αναμονή (delivery).

## ΔΙΑΔΙΚΑΣΙΑ ΣΥΝΔΕΣΗΣ

Σημείωση: Το τερματικό πρέπει να έχει προγραμματιστεί με καρφωτή IP. Πριν ξεκινήσει η διαδικασία πρέπει να γνωρίζουμε την καρφωτή IP και την πόρτα που ανήκει κάθε τερματικό.

Με τα βελάκι < I < I > και < I > μετακινούμαστε στην επιλεγμένη λειτουργία για τους προγραμματισμούς.

- Εκδίδουμε Ζ.
- Πατάμε το πλήκτρο <ΕΞΟΔΟΣ ESC> όσες φορές χρειάζεται για να φτάσετε στο αρχικό επίπεδο (βασικό μενού).
- 3. Πάμε στον προγραμματισμό πατώντας <₩> και πατάμε <METPHTA>.
- 4. Πληκτρολογούμε τον κωδικό εισαγωγής 999999.
- 5. Πατώντας <≫ > πάμε στην θέση ΣΥΝΔΕΣΗ ΑΑΔΕ / ΕFT POS και πατάμε <ΜΕΤΡΗΤΑ>.
- 6. Πατώντας <)>> πάμε στην θέση ΠΑΡΑΜΕΤΡΟΙ ΕΓΤ ΡΟS και πατάμε <ΜΕΤΡΗΤΑ>.
- 7. Πατώντας < ►>> πάμε στην επιλογή ΣΥΝΔΕΣΗ POS βάζουμε 2 (LAN).
- Πατώντας < ► > πάμε στην επιλογή του POS 1,2,3 που θα βάλουμε το τερματικό που θέλουμε να προγραμματίσουμε.
- 9. Συνεχίζοντας με το πλήκτρο <>>, α) στη θέση POS ID δεν προγραμματίσουμε τίποτα, αφήνουμε τις τελείες (θα το πάρει αυτόματα από το POS)). Αν χαθούν οι τελείες επαναφέρονται με το πλήκτρο ΑΚΥΡΟ. β) στη θέση POS ONOMA βάζουμε αν θέλουμε με 4 γράμματα ένα συμβολικό όνομα. γ) στη θέση POSIP βάζουμε την σταθερή IP του τερματικού. δ) στη θέση POS PORT βάζουμε την πόρτα του τερματικού. Τέλος ε) στη θέση TDES γεμίζουμε με μηδενικά πατώντας το πλήκτρο <C> για να πάρει αυτόματα το MK του FTPOS από την ΑΑΔΕ.
- 10. Όταν ολοκληρωθούν οι προγραμματισμοί για τα POS πατάμε <ΕΞΟΔΟΣ ESC> και <ΜΕΤΡΗΤΑ> για αποθήκευση και έξοδο.
- Σβήνουμε και ανοίγουμε την ταμειακή και κάνει αρχικά ΛΗΨΗ ΚΛΕΙΔΙ POS ΠΕΡΙΜΕΝΕΤΕ και μετά ΕΠΙΤΥΧΗΣ. Στο τέλος ΑΡΧΙΚΟΠΟΙΗΣΗ για κάθε POS. Σημείωση: Ελέγχουμε το τερματικό αν χρειάζεται επιβεβαίωση για την λήψη του MK.
- 12. **ΣΗΜΕΙΩΣΗ:** Κάθε φορά που ανάβουμε την ταμειακή κάνει ΑΡΧΙΚΟΠΟΙΗΣΗ ΡΟS για να βρει τα POS.

## ΑΠΟ ΤΟ ΕΡΓΑΛΕΙΟ ΠΡΟΓΡΑΜΜΑΤΙΣΜΟΥ της TWO (Setup\_UNI\_AQ)

Κατεβάζουμε από το site μας το νέο εργαλείο προγραμματισμού Setup\_UNI\_AQ που είναι για τον προγραμματισμό σύνδεσης με FTPOS.

Τρέχουμε το πρόγραμμα Setup\_UNI\_AQ.

Υπενθύμιση: Από την επιλογή Σύνδεση -Προγραμματισμός επιλέγουμε τον τρόπο που θα συνδεθεί το εργαλείο προγραμματισμού με την ταμειακή (LAN,COM).

Πατάμε <ΕΞΟΔΟΣ> στην ταμειακή ώστε να είναι στο αρχικό μενού και ΕΛΕΓΧΟΣ ΣΥΝΔΕΣΗΣ στο πρόγραμμα για να επιβεβαιώσουμε ότι έγινε σύνδεση της ταμειακής με το εργαλείο προγραμματισμού ώστε να ξεκινήσουμε τον προγραμματισμό με το POS. Για τον προγραμματισμό με το εργαλείο προγραμματισμού πάμε :

- Σύνδεση- Προγραμματισμός και επιλέγουμε Ανάγνωση και Παράμετροι ώστε να κάνουμε πρώτα ανάγνωση των προγραμματισμών που είναι ήδη στην ταμειακή. Πατάμε ΕΝΑΡΞΗ.
- 2. Πάμε Επεξεργασία Παράμετροι.
- Στο σημείο που αναφέρει Σύνδεση POS (0-2) γράφουμε 2 ώστε να έχουμε σύνδεση της ταμειακής με τα POS μέσω LAN.
- 4. Στην ίδια σελίδα πάμε στο σημείο προγραμματισμού των POS και δίνουμε για κάθε POS αν θέλουμε α) Όνομα β) Στο POS.ID δεν γράφουμε τίποτα γιατί το παίρνει αυτόματα η ταμειακή από το POS γ) δίνουμε την POS IP και τέλος δ) την Port του POS.
- 5. Μετά από την ταμειακή όπως εξηγήθηκε παραπάνω πατώντας <►>> περνάμε από τις επιλογές ΠΡΟΓΡΑΜΜΑΤΙΣΜΟΣ -ΣΥΝΔΕΣΗ ΑΑΔΕ/ΕΓΤ POS-ΠΑΡΑΜΕΤΡΟΙ ΕΓΤ POS-ΣΥΝΔΕΣΗ POS για κάθε POS. Στη θέση TDES γεμίζουμε με μηδενικά πατώντας το πλήκτρο <C> για να πάρει αυτόματα το MK του FTPOS από την ΑΑΔΕ.
- 6. Σβήνουμε και ανοίγουμε την ταμειακή και κάνει αρχικά ΛΗΨΗ ΚΛΕΙΔΙ POS ΠΕΡΙΜΕΝΕΤΕ και μετά ΕΠΙΤΥΧΗΣ. Στο τέλος ΑΡΧΙΚΟΠΟΙΗΣΗ για κάθε POS. Σημείωση: Ελέγχουμε το τερματικό αν χρειάζεται επιβεβαίωση για την λήψη του MK.
- ΣΗΜΕΙΩΣΗ: Κάθε φορά που ανάβουμε την ταμειακή κάνει ΑΡΧΙΚΟΠΟΙΗΣΗ POS για να βρει τα POS.

ΕΚΔΟΣΗ ΑΠΟΔΕΙΞΗΣ ΜΕ ΚΑΡΤΑ.

Η πληρωμή απόδειξης με κάρτα γίνεται είτε από το πλήκτρο <ΚΑΡΤΑ>.

Η έκδοση απόδειξης ΑΝΟΙΧΤΗ ΠΛ. (delivery) γίνεται πατώντας <ΕΠΙΠΕΔΟ> και <ΚΑΡΤΑ> στην επιλογή ΑΝΟΙΧΤΗ ΠΛ.

Παρακάτω σας δίνονται παραδείγματα λειτουργίας μετά την σύνδεση.

- Έκδοση απόδειξης μόνο με ΚΑΡΤΑ.
  Με το πλήκτρο ΚΑΡΤΑ. 10€ ΤΜΗΜΑ 1 + ΚΑΡΤΑ. Επιλογή ΤΕΡΜΑΤΙΚΟΥ και<ΜΕΤΡΗΤΑ>.
- Έκδοση σύνθετης απόδειξης.
  Π.Χ. Έκδοση απόδειξης με χρήση δύο καρτών και μετρητά. Από τα 10 € τα 6€ κάρτα1 τα 3€ κάρτα2 και το 1€ ΜΕΤΡΗΤΑ.
  10€ ΤΜΗΜΑ 1 + 6€ ΚΑΡΤΑ επιλογή ΤΕΡΜΑΤΙΚΟΥ και<ΜΕΤΡΗΤΑ> + 3€ ΚΑΡΤΑ επιλογή ΤΕΡΜΑΤΙΚΟΥ και<ΜΕΤΡΗΤΑ> + 3€ ΚΑΡΤΑ επιλογή
- Έκδοση ανοιχτής πληρωμής (delivery).
  Με το πλήκτρο <ΕΠΙΠΕΔΟ> + <ΚΑΡΤΑ>. 10€ ΤΜΗΜΑ 1 + <ΕΠΙΠΕΔΟ> + <ΚΑΡΤΑ>. Επιλογή ΤΕΡΜΑΤΙΚΟΥ και<ΜΕΤΡΗΤΑ>.